## Using Maps.Me to navigate and add places to Openstreetmap in your community

MAPS.ME Offline My.com B.V.

Download Maps.Me from the <u>PlayStore</u> or App Store on your phone. Search for a place you know well and you will be prompted to download the surrounding area. It's worth doing this when you have good connectivity. You can then use it entirely off-line.

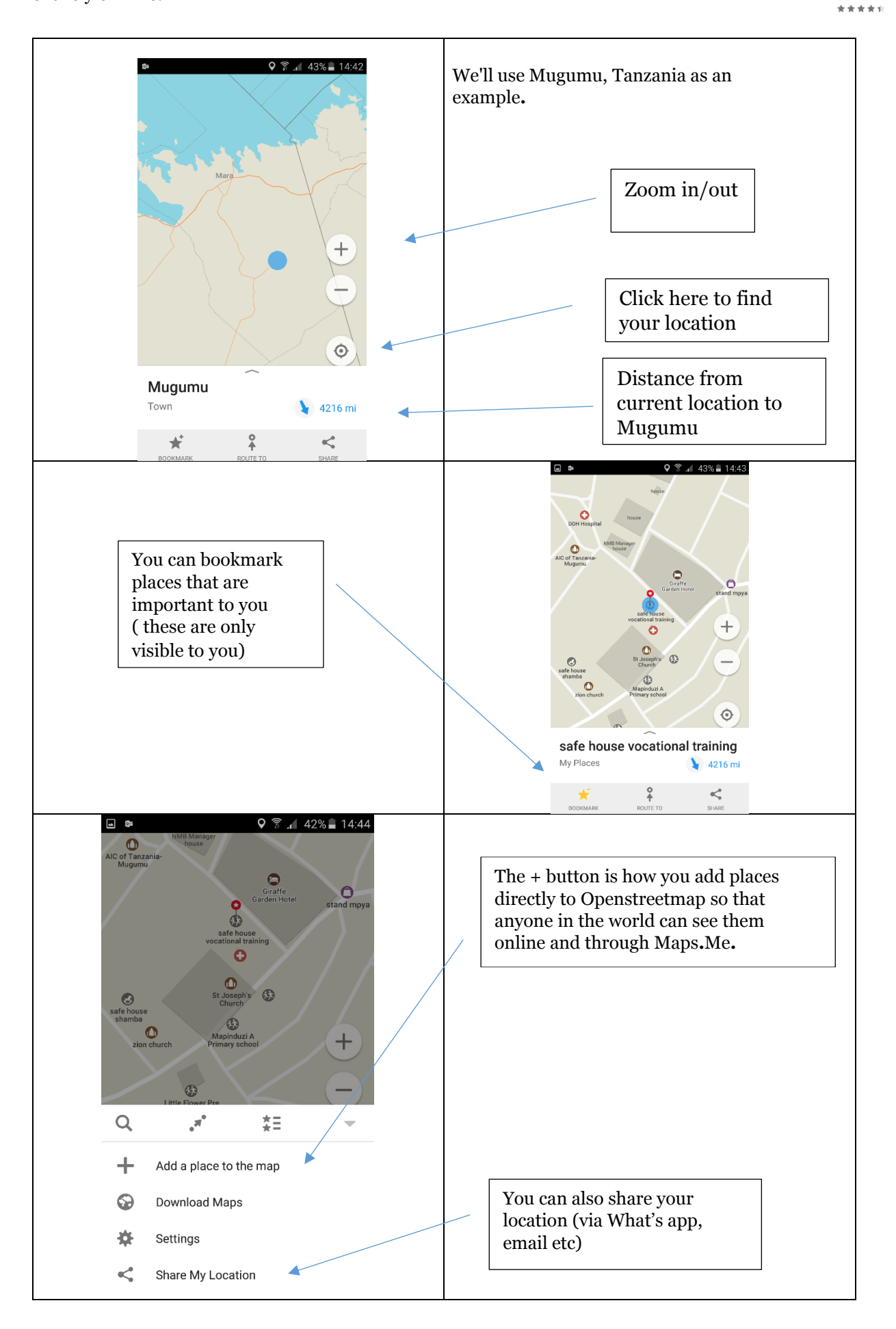

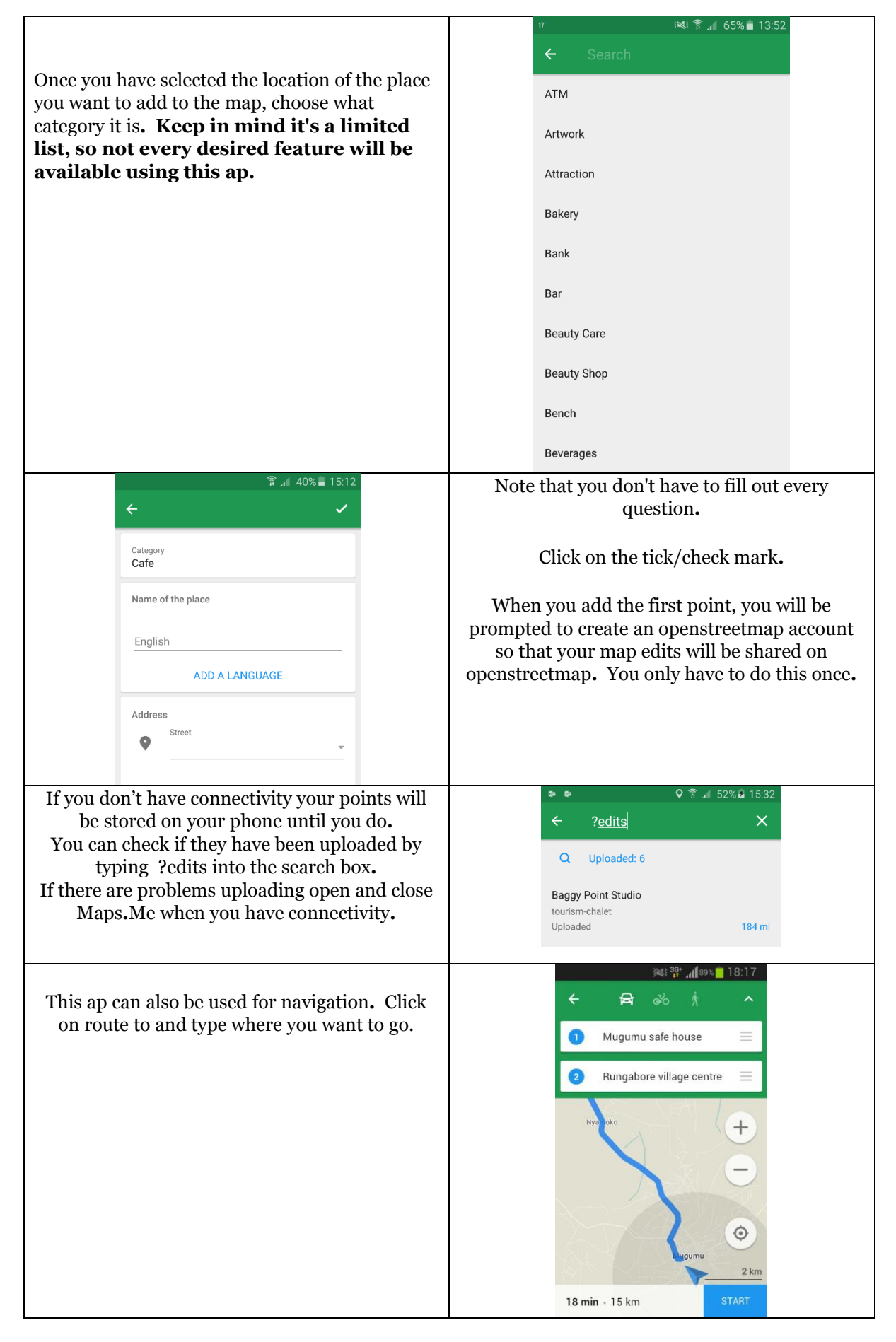

Thank you for helping put your community on the map!